# MINI ROULETTE GAME

# (ルーレット式抽選機)

# 取扱説明書

(Ver1.01)

2013年 7月 7日 発行

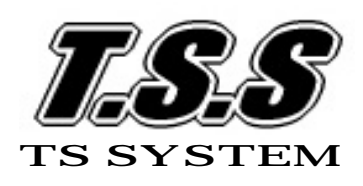

2013 TS SYSTEM All rights reserved

 $\mathbf{v}$ 目

| 次 |  |
|---|--|
|   |  |

|   |                         | 頁  |
|---|-------------------------|----|
|   | お使いになる前に(取扱い上の注意)       | 2  |
|   |                         |    |
| 1 | . ゲーム機について              |    |
|   | (1)仕 様                  | 3  |
|   | (2)各部の名称                | 3  |
|   |                         |    |
| 2 | . 初めて使用する場合             |    |
|   | (1)基本設定について             |    |
|   | 初期設定                    | 4  |
|   | 日付時間の設定                 | 4  |
|   | 各種効果音の設定                | 5  |
|   | (2)当選確率の設定について          |    |
|   | 本数の入力方法                 | 6  |
|   | 抽選パターンについて              | 8  |
|   | 抽選の開始                   | 9  |
|   | 抽選の終了                   | 9  |
|   |                         |    |
| 3 | . 継続して使用する場合            |    |
|   | 前回の続きで使用                | 10 |
|   | 新規に設定して使用               | 10 |
|   |                         |    |
| 4 | ・.特殊設定について              |    |
|   | 停止禁止の設定                 | 10 |
|   |                         |    |
| 5 | . 集計表について               |    |
|   | 集計表の出力方法                | 12 |
|   |                         |    |
| 6 | . 設定変更について              |    |
|   | くじ総本数の変更                | 14 |
|   | 各種効果音の変更                | 16 |
|   | 停止禁止の変更                 | 16 |
|   |                         |    |
| 7 | . こんなときは                |    |
|   | (1)デモンストレーションにしたいときは    | 17 |
|   | (2)抽選途中でくじの残り本数を変えたいときは | 17 |
|   | (3)特定のパネルに停止させたくないときは   | 17 |
|   | (4)電源のOFFについて           | 17 |

1

# 取扱上の注意

本機を安全にお使い頂くために、下記の注意事項をよくお読みになり、必ずお守り ください。

告

#### 本機は日本国内用です

家庭用電源(AC100V)で使用してください。

発電機で使用しないでください。誤作動・故障の原因になります。

専用の電源コード以外は使わない

他の機器の電源コードをつなぐと火災や感電の原因になります。

また、同じように付属の電源コードを他の機器につながないでください。 内部に水分を入れない

本体内部の回路がショートし、故障・破損の原因になります。

また、感電・火災の原因にもなります。

特に雨天時や降雪時に注意し、水がかかるような場所は避ける。

# 濡れた手で電源プラグの抜き差しをしない

感電の原因になります。

注意

## 水平で安定した場所に置く

ぐらついた台や傾いた台などに置くと、落下によるケガや家財に損傷を 与えたり、本機の故障・破損の原因になります。

高温多湿の場所に置かない

本機の内部温度が上昇し、誤作動・火災の原因になります。

湿気の多い場所では、誤作動・故障・感電の原因になります。

# ときどき電源コンセントやプラグを点検する

長い間コンセントにプラグを差し込んだままにしておくと、ほこりが たまり、湿気を含むと漏電や火災の原因になります。

コンセントのまわりのほこりを掃除する。また、差し込み口にしっかりと 差し込まれているか、ゆるみがないかを確かめる。

結露について

寒い冬など、暖かい部屋の窓ガラスに水滴が付くことがあります。 これを「結露」といいます。次のような場合、本機に結露現象を起こし、 そのままで電源を入れると誤作動・故障の原因になります。

・寒い部屋で暖房を入れた直後

・寒い場所から急に暖かい場所に持ち込んだとき

このような時は、電源を入れないでください。放置して本機が温まり、 乾いてから電源を入れてください。

本機の使用により生じた損失、過失利益または第三者からのいかなる請求に ついても、当社では一切その責任を負いませんので、取り扱いには十分ご注意 願います。

# 1.ゲーム機について

(1)仕様

| 外形寸法 | 275 (W) X 400 (H) X 50 (D) mm |
|------|-------------------------------|
| 重量   | 2.4 K g (本体)                  |
| 電 源  | A C 1 0 0 V                   |
| 消費電力 | 30W                           |
| 制御部  | 8bit CPU制御                    |
|      | メモリーバックアップ機能付                 |
| 表示部  | 2 0 桁 4 行表示 L C D             |
| パネル部 | 16面 面外周全240個の高輝度LED(赤)使用      |
| 音声部  | モノラル 最大出力:1W                  |

(2) 各部の名称

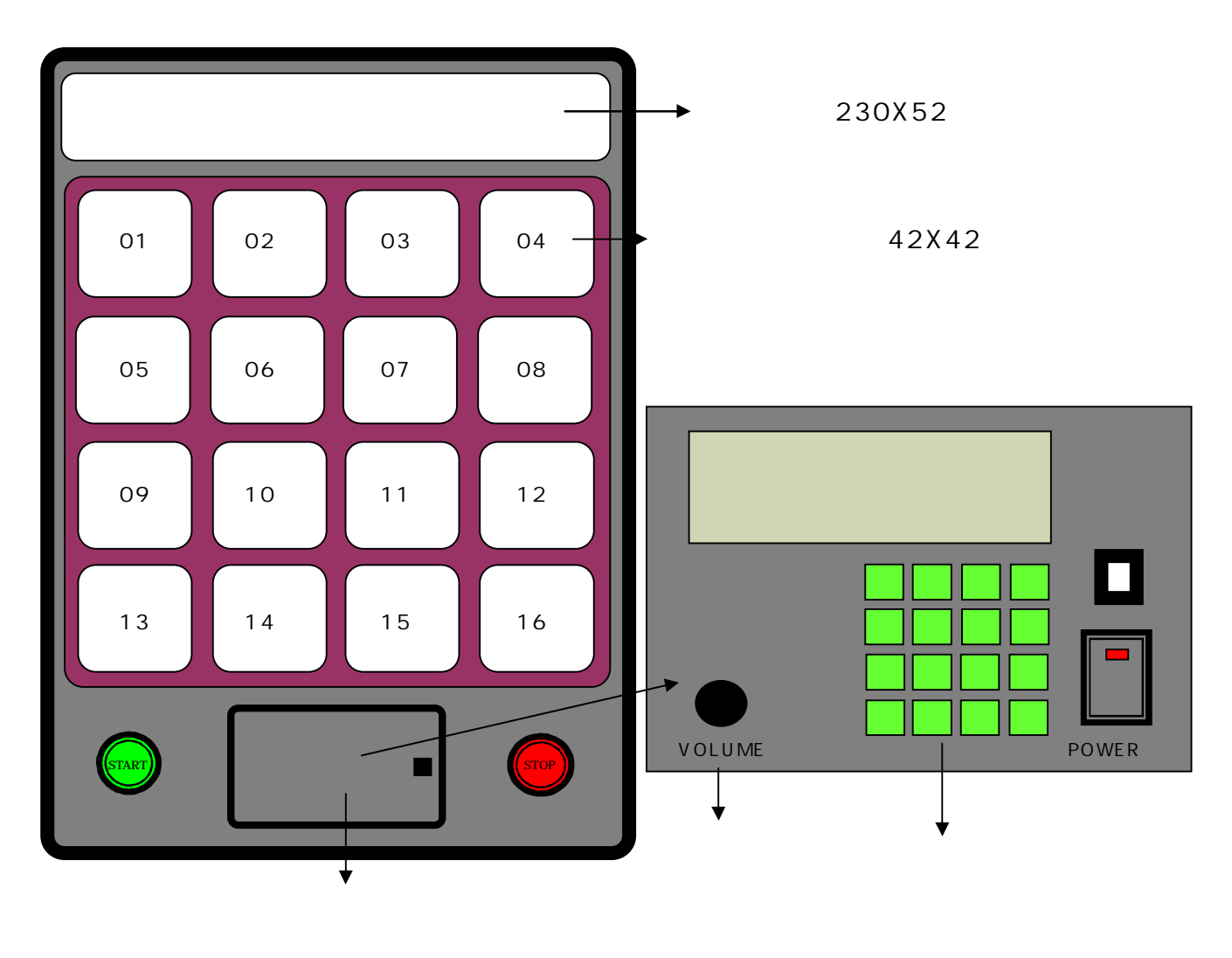

# 2.初めて使用する場合

(1)基本設定について

初期設定

電源を ON します。

(初期設定がされていない場合)

| **** メイン メニュ・ | _ * * * * ` |
|---------------|-------------|
| 1.サフ゛メニュー     | -[1]        |
| 2.ヒツ゛ケ・シ゛カン   | - [2]       |
| 3.コウカオン セット   | -[3]        |

当選確率が設定されていないと メインメニューが表示されます。

(初期設定がされている場合)

| ***** ゲーム チュウ *****         |
|-----------------------------|
| <テイシチュウ> - 八°ネル NO.06       |
| メニュー[1] サフ゛メニュー[2]          |
| テ <sup>・</sup> モンストレーション[D] |

当選確率が設定されていると 前回の続きでゲームができる 表示になります。

日付時間の設定(設定しなくても可)

| **** メイン メニュー ****                          | メインメニューを表示します。            |
|---------------------------------------------|---------------------------|
| 1.サフ゛メニュー - [1]                             |                           |
| 2.ヒツ゛ケ・シ゛カン -[2]                            | 2を押します。                   |
| 3.コウカオン セット -[3]                            | 次に <b>日付設定</b> の表示になります。  |
|                                             |                           |
| ( * * * * ヒツ <sup>・</sup> ケ ノ セット * * * * ) | 現在の年月日が表示されます。            |
| <キョウ ノ ヒツ・ケ>                                |                           |
| 2011 ネン 02 カ・ツ 07 ニチ                        | 変更する場合は、Yを押します。           |
| ヘンコウ スルー[Y] シナイー[N]                         | しない場合は、Nを押します。            |
|                                             |                           |
| (**** ヒヅ ケ ノ セット ****)                      | 月を入力します。(1月 <b>01</b> )   |
| <キョウ ノ ヒヅ ケ>                                | 日を入力します。(7日 <b>07</b> )   |
| 2.0 ネン カ・ツ ニチ                               | 訂正する場合は、Nを押します。           |
| ニュウリョク OK? [Y]or[N]                         | 入力が正しければ、Yを押します。          |
|                                             | 次に <b>時間設定</b> の表示になります。  |
|                                             |                           |
| ( * * * * シ <sup>・</sup> カン ノ セット * * * * ) | 現在の時間が表示されます。             |
| <タタ゛イマーノーシ゛カン>                              | (24時間表示です)                |
| NOW TIME 18:20:08                           | 変更する場合は <u>、</u> Υ」を押します。 |
| ヘンコウ スルー[Y] シナイー[N]                         | しない場合は、Nを押します。            |

| **** ジ カン ノ セット ****<br><タダ イマ ノ ジ カン><br>NOW TIME : :<br>ニュウリョク OK? [Y]or[N] | 時を入力します。(1時 <b>01</b> )<br>分を入力します。(3分 <b>03</b> )<br>秒を入力します。(5秒 <b>05</b> )<br>最大値は 23:59:59です。<br>訂正する場合は、Nを押します。<br>入力が正しければ、Yを押します。 |
|-------------------------------------------------------------------------------|----------------------------------------------------------------------------------------------------|
| 各種効果音の設定                                                                      |                                                                                                    |
| **** メイン メニュー ****                                                            | メインメニューを表示します。                                                                                                    |
| 1.サフ・メニュー - [1]                                                               |                                                                                                    |
| 2.ヒツ゛ケ・シ゛カン -[2]                                                              | 3を押します。                                                                                                    |
| 3.コウカオン セット -[3]                                                              |                                                                                                    |
|                                                                               | <b>効果音設定</b> の表示になります。                                                                                                    |
|                                                                               | ゲーム中の効果音を設定 <u>を</u> します。                                                                                                    |
| <ケ・ームチュウ ノ コウカオン>                                                             | 設定変更しない場合は、Nを押します。                                                                                                    |
| ヘンコウ スル-[Y]                                                                   | アタリの効果音が表示されます。<br><u></u>                                                                                                    |
| シナイ - [N]                                                                     | 変更する場合は、Yを押します。                                                                                                    |
|                                                                               |                                                                                                    |
| ** 5 - 4 - 4 - 4 - 4 - 4 - 4 - 4 - 4 - 4 -                                    |                                                                                                    |
| NO.01-03 カラ センタク                                                              | +  - ボタンで設定します。                                                                                                    |
| ループ コウカオン NO.( )                                                              | 人刀すると試聴できます。                                                                                                    |
| τυ στ [N] - τυ στ [N]                                                         | [Y]で決定します<br>マタリ · リブレの効用音処完がまニされます。                                                                                                    |
|                                                                               | 『グリ・ハスレの効果自設圧が衣小されより。                                                                                                    |
| <b>*** コウカオン ノ セット ***</b>                                                    |                                                                                                    |
| <アタリ・ハス・レ ノ コウカオン>                                                            | 設定変更しない場合は、Nを押します。                                                                                                    |
| ヘンコウ スル-[Y]                                                                   | <br>メインメニューに戻ります。                                                                                                    |
| シナイ - [ N ]                                                                   | 変更する場合は、Yを押します。                                                                                                    |
|                                                                               | アタリの効果音設定が表示されます。                                                                                                    |
|                                                                               |                                                                                                    |
|                                                                               | U I ~ U 3 U 留亏を入力するか、または                                                                                                    |
|                                                                               | <u> + </u>  - 小ツノ C設正しよ9。                                                                                                    |
| アクリ コワカオン NO.( )                                                              | 八月9ると訊聴でさよ9。                                                                                                    |
| EJ97 OK? [Y]or[N]                                                             | [Y]を押して決定しまり。<br>次にリプレの効果会がまニされます                                                                                                    |
|                                                                               | 次にハスレの効果首か表示されより。                                                                                                    |
| ** ハス・レ コウカオン セッテイ**                                                          | 01~03の番号を入力するか、または                                                                                                    |
| NO.01-03 カラ センタク                                                              | + - ボタンで設定します                                                                                                    |
| ハス・レ コウカオン NO.( )                                                             | <br>入力すると試聴できます。                                                                                                    |
| センタク OK? [Y]or[N]                                                             | ▼を押して決定します。                                                                                                    |
|                                                                               | <br>メインメニューに戻ります。                                                                                                    |

| **** メイン メニュー | - * * * * |
|---------------|-----------|
| 1.サフ゛メニュー     | -[1]      |
| 2.ヒツ゛ケ セット    | - [2]     |
| 3.コウカオン セット   | - [3]     |

これで設定完了です。

1を押して、サブメニューを表示します。

(2)当選確率の設定について

はじめに サブ メニュー を表示します。 本数の入力方法

1. ゲーム スタート - [1] 2.データノセット - [2] 2 を押して当選確率の設定をします。 3. テイシ キンシ セット - [3] 4.シュウケイ - [4] メニュー [M] 設定がされていなければ、 当選確率の設定が表示されます。 \*\*\*\*\* デ・ータ セット \*\*\*\*\* 1を押します。 1.シンキニ セット - [1] 2.デ・ータ ノ ヘンコウ Nを押すとサブメニューに戻ります。 - [2] チュウシ 2は確率設定が既にされている場合に - [N] 有効です。 \*\*\*\*\* デ・ータ セット \*\*\*\*\* Yを押します。 スペテ ノ データ ヲ クリア シンキ ニ セットシマスカ? Nを押すと前に戻ります。 \*\*\*\*\* デ・ータ セット \*\*\*\*\* 初めに、予想総本数を入力します。 ここで「ヨソウ ソウホンスウ」とは <ショキセッテイ> ヨソウ ソウホンスウ -当りとはずれの合計数です。 0 最大入力可能本数は、65535本です。 ニュウリョク OK? [Y]or[N] \*\*\*\*\* データ セット \*\*\*\*\* 数字キーで入力します。 入力の訂正は、Nを押します。 <ショキセッテイ> 正しければ、Yを押します。 ヨソウ ソウホンスウ - 12345 ニュウリョク OK? [Y]or[N]

ここで、入力オーバーすると

次のように表示されます。

エラー表示

| ***** <b>デ</b> ータ セット | 、 * * * * * ` |
|-----------------------|---------------|
| ニュウリョク オーバー           | デス!           |
| サイダイ ホンス              | ウ 65535       |
| Ŧ                     | ドル - [Y]      |

ゴウケイ ガ フソク デス

最大入力可能本数を超えて入力すると 入力エラー表示が出ます。 Yを押して入れなおします。

次に各パネルごとに当りの数を入力します。 この時、本機のパネルNO.01の LED が点灯します。

\*\*\*\*\* テ<sup>゙</sup>ータ セット \*\*\*\*\* 当りの本数を数字キーで入力します。 ここでの最大入力可能本数は、 <ショキセッテイ> ヨソウ ソウホンスウ以下になります。 パネル NO.01 -50 入力の訂正は、Nを押します。 ニュウリョク OK? [Y]or[N] はずれの場合は、0またはYを押します。 正しければ、Yを押します。 次にパネルNO.02の入力表示になります。 この時、本機のパネルNO.02の LED が点灯します。 \*\*\*\*\* データ セット \*\*\*\*\* 当りの本数を数字キーで入力します。 入力の訂正は、Nを押します。 <ショキセッテイ> はずれの場合は、0またはYを押します。 パネル NO.02 -0 ニュウリョク OK? [Y]or[N] 正しければ、Yを押します。 ここからの最大入力可能本数は、設定したヨソウ ソウホンスウから現在入力する パネル番号の前までの当り数の合計を差し引いた数になります。 次にパネルNO.03の入力表示になります。 以下、同様にパネルNO.16まで入力します。 \*\*\*\*\* デ・ータ セット \*\*\*\*\* 最後まで入力すると、終了確認の表示に なります。 <ショキセッテイ> Nを押すと修正ができます。 セット ヲ シュウリョウ シマスカ? Yを押すと、本数の入力は完了します。 シュウリョウー[Y] ヤリナオシー[N] 次に抽選パターンの設定表示になります。 最後にYを押して、このようなエラーが エラー表示 \*\*\*\*\* テ<sup>゙</sup>ータ セット \*\*\*\*\* 出た場合は、全てのパネルに当り数が設定 されていて合計が合わないときです。 ニュウリョク エラー デス!

総本数=パネルNO.01+...+NO.16 になるようにしてください。

Yを押して、入力をやりなおしてください。

モドル - [ Y ]

重要

# <u>当りのパネルで、当りの本数を入れないとハズレのパネルと同じ扱い</u> になります。この場合、必ず P10の 停止禁止の設定をしてください。

# 抽選パターンについて

|                          | くじ総本数が全て消化されてからの      |
|--------------------------|-----------------------|
| ( *** ケ・ーム ノ ホウホウ *** )  | 抽選方法を決めます。            |
| 1.オナシ クリカエシ - [1]        | 1オナジ クリカエシ            |
| 2.オワリ ニ スル - [2]         | 同じ設定内容で始めから繰返します。     |
| 3.ハス・レ デ・ツツ・ケル - [3]     | 2オワリ ニ スル             |
|                          | この時点で抽選を終了します。        |
|                          | <b>3</b> ハズレ デ ツヅケル   |
|                          | 全てハズレにしてゲームを続けます。     |
| *** ゲーム ノ ホウホウ ***       | 1を押すと、左の表示になります。      |
| <ヨテイスウ カ・オワッタ トキ>        | Nを押すと戻ります。            |
| > オナシ゛ セッテイ テ゛クリカエス      | Yを押すと、データセットは完了       |
| センタク OK? [Y]or[N]        | です。                   |
|                          | サブメニューが表示されます。        |
| *** ゲーム ノ ホウホウ ***       | 2を押すと、左の表示になります。      |
| <ヨテイスウ カ゜ オワッタ トキ>       | Nを押すと戻ります。            |
| > ヨテイスウ デ・オワリ ニ スル       | Yを押すと、データセットは完了       |
| センタク OK? [Y]or[N]        | です。                   |
|                          | サブメニューが表示されます。        |
| *** ゲーム ノ ホウホウ ***       | 3を押すと、左の表示になります。      |
| <ヨテイスウ カ゜ オワッタ トキ>       | <u>N</u> を押すと戻ります。    |
| > ハス・レノミ テ・ ツツ・ケル        | Yを押すと、データセットは完了       |
| センタク OK? [Y]or[N]        | です。                   |
|                          | サプメニューが表示されます。        |
| 1.ゲーム スタート - [1]         | 当選確率が正しく設定されたか、       |
| 2. デ・ータ ノ セット - [2]      | 必ず集計表で確認してください。       |
| 3.テイシ キンシ セット -[3]       | 集計表は、P12の 5.集計表について   |
| ↓ 4.シュウケイ - [4] メニュー [M] | を参照してください。            |
|                          | 1 を押すと、ゲーム開始の表示になります。 |

抽選の開始

(\*\*\*\*\*\* ゲ ーム チュウ \*\*\*\*\* <テイシチュウ> - パ ネル NO.01 メニュー[1] サフ・メニュー[2] テ・モンストレーション[D]

ゲームの開始です。 パネルNO.は、今停止しているランプ の番号です。

抽選の終了

くじ総本数をすべて消化すると、スタートボタンを押しても動作しなく なり、表示部に抽選終了のメッセージがでます。

<<< チュウセン シュウリョウ>>> オナシ・セッテイ テ・ クリカエス [1] シュウリョウ スル [ M ]

Mを押すと終了して、 サ**ブメニュー**にもどります。 1を押すと、同じ設定で初めからの 再スタートができます。 )

\*\*\*\*\* ゲ ーム チュウ \*\*\*\*\* <テイシチュウ> - パ ネル NO.01 メインメニュー[1] サブメニュー[2] デ モンストレーション[D] **同じ設定でのゲームの再開**です。 パネルNO.は、今停止しているランプ の番号です。

| 1.ゲーム スタート       | - [1]   |
|------------------|---------|
| 2.テ゛ータ ノ セット     | - [2]   |
| 3 . テイシ キンシ セット  | -[3]    |
| 4.シュウケイ -[4] メニュ | ı—[М] / |

サブメニューを表示します。 再セットする場合は、1を押して、 P6の(2)当選確率の設定から行います。 終了する場合は、このまま電源 OFF します。

# 3.継続して使用する場合

前回の続きで使用

次回に続ける場合は、電源を OFF にし,次に電源を ON するだけで継続出来ます。 メモリーはバックアップされていますので、データは保持されています。

\*\*\*\*\* ゲ ーム チュウ \*\*\*\*\* <テイシチュウ> - パ ネル NO.01 メインメニュー[1] サブメニュー[2] デ モンストレーション[D] ゲーム再開の表示

パネル NO.は前回終了時の停止番号です。 これでゲーム再開です。

重要 再スタートする前に、なるべく集計表を出して設定内容をチェック 確認してください。 集計表は、P10の 5.集計表についてを参照してください。

新規に設定して使用

電源 ON すると、くじが残っている場合は、前回の続きの状態になります。

\*\*\*\*\* ケ ーム チュウ \*\*\*\*\* <テイシチュウ> - パ ネル NO.01 メインメニュー[1] サブメニュー[2] デ モンストレーション[D] ゲーム再開の表示になります。 パネル NO.は前回終了時の停止番号 です。ここで<mark>2</mark>を押します。

**サブメニュー**が表示されます。

 1.ゲーム スタート
 - [1]

 2.テ・ータ ノ セット
 - [2]

 3.テイシ キンシ セット
 - [3]

 4.シュウケイ - [4] メニュー [M]

後は P6の(2)当選確率の設定を参照してください。

# 4.特殊設定について

### 停止禁止の設定

特定のパネルに停止させない設定です。

(注)当選確率の設定で、禁止するパネルの当りの本数を0本にしておくこと が条件です。(当り本数が設定されていると、設定エラーになります) ただし、次の場合は停止禁止の設定は不要です。 禁止パネルを除き、他パネルの設定本数の合計が総本数と一致している。 はずれのない場合です。

| 1.ゲーム スタート - [1]            | <b>サブメニュー</b> を表示します。               |
|-----------------------------|-------------------------------------|
| 2.データノセット - [2]             |                                     |
| 3.テイシ キンシ セット -[3]          | 3を押します。                             |
| ↓ 4.シュウケイ - [4] メニュー[M]     | 停止禁止の設定表示になります。                     |
|                             |                                     |
|                             |                                     |
| (*** テイシ キンシ セッテイ ***)      |                                     |
| セッティ シマスカ?                  | NIを押すと、メニューに戻ります。                   |
|                             |                                     |
| 971 [N]                     | ハネルNO.01の設定表示になります。                 |
| 本                           | :機のパネルNO.0 1の LED が点灯します。           |
| ▼                           |                                     |
| ( *** テイシ キンシ セッテイ ***)     |                                     |
| パ ネル NO.01 - < トマル >        | < <b>トマル</b> > の表示は停止可です。           |
| テイシ スル-[1] キンシ-[2]          | このパネルを禁止する場合は、                      |
| シュウリョウ - [4] ツギヘ - [3]      | 2を押します。                             |
|                             | 次の様に表示されます。                         |
| *** テイシ キンシ セッテイ ***        | < <b>トマル</b> >の表示が< <b>キンシ</b> >の表示 |
| パ ネル NO.01 - < キンシ >        | に変わります。                             |
| テイシ スル - [1] キンシ - [2]      | このパネルの停止禁止の設定が完了です。                 |
| シュウリョウ - [4] ツギヘ - [3]      | 元に戻すには、1を押します。                      |
| :                           |                                     |
| ÷                           |                                     |
|                             | 次に、3を押して、設定するパネルまで                  |
| (*** テイシ キンシ セッテイ ***)<br>・ |                                     |
|                             | 本機のLED は設定ハネルか点灯します。                |
|                             | 別記と回様に設定しよ9。                        |
|                             | ここで絵」9 るとさは、[4]を押しま9。               |
|                             |                                     |
| エラー表示                       | このような <b>エラー表示</b> になったら            |
| (*** テイシ キンシ セッテイ ***)      | <b>はずれ</b> がある場合には、最低 1 ヶ所、         |
| キンシ パ ネル セット オーバー!          | <b>はずれで止まるパネル</b> を残して              |
| コレイシ・ョウ セット デキマセン           | ください。                               |
|                             | Yを押して戻ります。                          |
|                             | パネルの当り・はずれの貼付状態を確認。                 |

\*\*\* テイシ キンシ セッテイ \*\*\* シュウリョウ シマスカ? Y を押すと、 シュウリョウー[Y] ヤリナオシー[N] - [1] 1.ゲーム スタート 2.データ ノ セット これで設定完了です。 - [2] 3. テイシ キンシ セット - [3] 4.シュウケイ - [4] メニュー [M]

設定終了確認の表示になります。

N を押すと、やりなおしできます。

サブメニューの表示になります。

本機のパネルランプは、前回の停止位置に点灯します。

種類の選択画面で1を押します。

5.集計表について

集計の出力方法

待機中なら、いつでも集計表をみることができます。

| ( 1.ゲーム スタート              | -[1])                                  | サブメニューを表示します。            |
|---------------------------|----------------------------------------|--------------------------|
| 2.デ・ータ ノ セット              | - [2]                                  |                          |
| 3.テイシ キンシ セッ              | ▶ -[3]                                 | 4 を押します。                 |
| 4.シュウケイ - [4]             | メ=⊐-[M]                                |                          |
|                           |                                        | 集計のメニューが表示されます。          |
|                           |                                        |                          |
| ( **** シュウケイ ヒ:           | <b>ョウ * * * *</b> )                    |                          |
|                           |                                        |                          |
| ショキセッテイ[1]                | <br>ヘンコウゴ [ 2 ]                        | ここで、出力したい種類の番号           |
| ショキセッテイ[1]<br>ノコリスウ[3] ショ | <br>ヘンコウゴ [ 2 ]   3<br>ョウカスウ [ 4 ]   3 | ここで、出力したい種類の番号<br>を押します。 |

# a . 初期設定表

初めに当選確率を設定したときの本数です。

| <b>**** シュウケイ ヒョウ ****</b> | 本機のパネルの LED はどこも点灯しません。   |
|----------------------------|---------------------------|
| < ショキセッテイ >                | Yを押すと、パネルNO.01の表示に        |
| ソウホンスウ - 5000              | なります。                     |
| ツキ゜[Y] シュウリョウ[N]           | Nを押すと、中止し <b>集計メニュー</b> に |
|                            | 戻ります。                     |
|                            |                           |

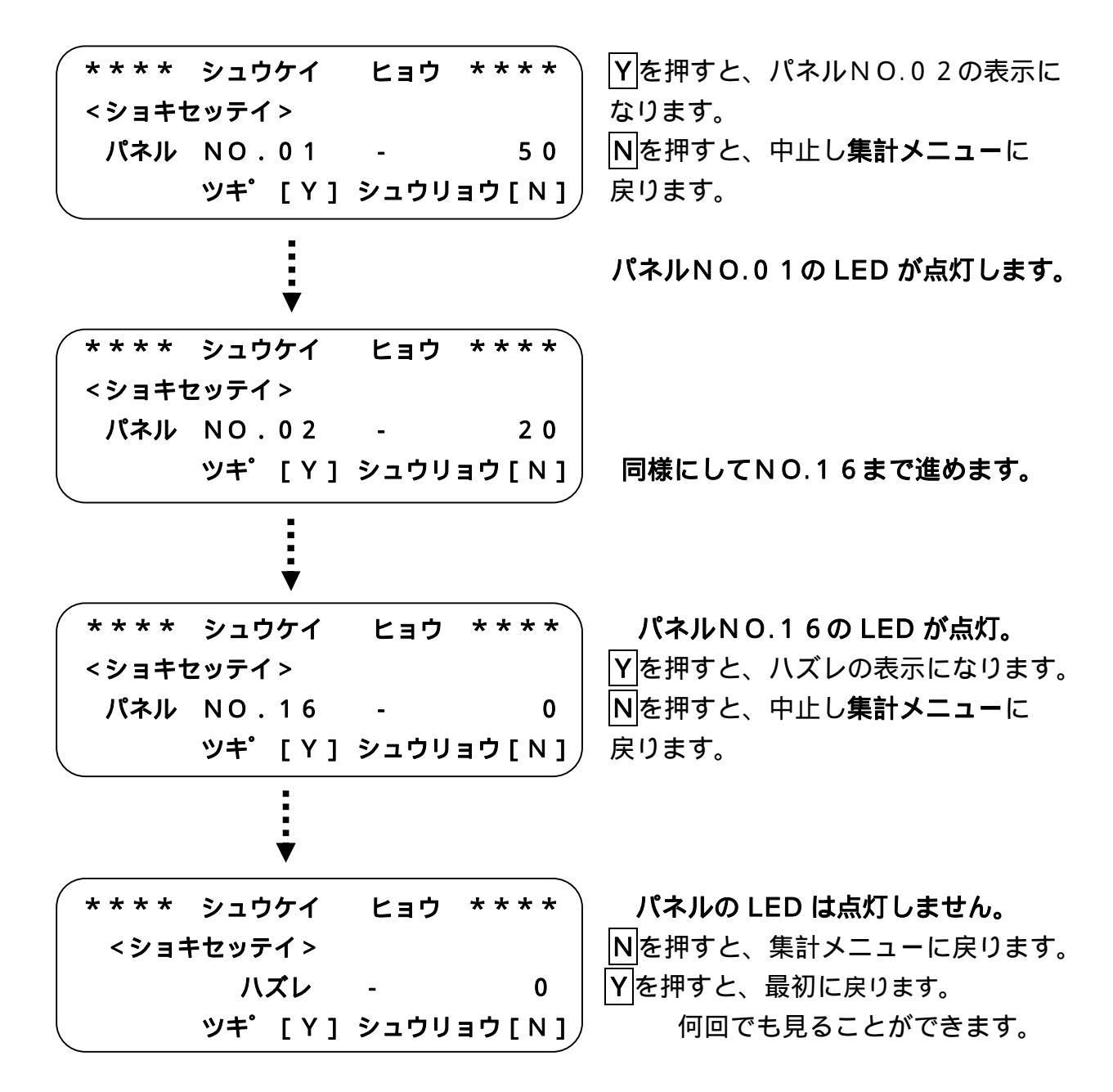

#### b.実績集計表

実際に引かれたくじの本数の集計表です。

| * * * * | シュウ  | ワケイ | ヒョウ  | ****  |
|---------|------|-----|------|-------|
| <ショ!    | うカスウ | 1 > |      |       |
| 3       | ノウホン | /スウ | -    | 525   |
|         | ツキ゜  | [Y] | シュウリ | ョウ[N] |

種類の選択画面で4を押します。

以下、初期設定表と同様です。

c.残数集計表

残っているくじの本数の集計表です。

種類の選択画面で3を押します。

以下、初期設定表と同様です。

# d. 実績累計表

実際に引かれたくじの本数の累計表です。 繰り返し・続けるでの抽選方式の場合に必要な集計です。

| * * * * | シュウ  | ワケイ | ヒョウ  | * * * * |
|---------|------|-----|------|---------|
| <ルイ     | ケイ > |     |      |         |
| 2       | ソウホン | ノスウ | -    | 4475    |
|         | ッキ゜  | [Y] | シュウリ | эウ[N]   |

種類の選択画面で5を押します。

以下、初期設定表と同様です。

#### e. 変更設定表

初期設定から総本数を増減し、変更した後の実設定表です。

| ( | * * * * | シュウ  | ケイ          | ヒョウ  | * * * * |
|---|---------|------|-------------|------|---------|
|   | <ヘン:    | コウゴ> |             |      |         |
|   | ?       | ノウホン | <b>׳</b> スウ | -    | 6000    |
| l | _       | ツキ゜  | [Y]         | シュウリ | ョウ[N]   |

種類の選択画面で2を押します。

以下、初期設定表と同様です。

# 6.設定変更について

## くじ総本数の変更

データセット シテクダサイ

ゲーム中に、くじの残り数が多かったり、少なかったりしたときに 残り総本数の増減が出来ます。ただし、パネルごとの増減は出来ません。 ハズレの数を増減することになります。

| ( 1.ゲーム スタート                   | -[1]            | サブメニューを表示します。           |
|--------------------------------|-----------------|-------------------------|
| 2.デ・ータ ノ セット                   | -[2]            | 2を押します。                 |
| 3.テイシ キンシ セッテイ                 | -[3]            |                         |
| ( 4.シュウケイ - [4]   メニ:          | <b>-</b> -[М] / |                         |
|                                |                 | <b>当選確率の設定</b> が表示されます。 |
|                                |                 | _                       |
| ( ***** データ セット **             | * * * *         | 2を押します。                 |
| 1.シンキ ニ セット                    | -[1]            |                         |
| 2.データ ノ ヘンコウ                   | - [ 2 ]         |                         |
| チュウシ                           | - [N]           | ℕを押すとサブメニューに戻ります。       |
|                                |                 |                         |
|                                |                 |                         |
|                                |                 | ここでエラー表示が出た場合           |
| ( ***** データ セット * <sup>-</sup> | * * * * )       |                         |
| データ ガ アリマセン!                   | !               | 変更は初期設定がされていないと         |
|                                |                 | できません。                  |

- [Y]

|                         | <b>ハズレ</b> がない場合も変更できません。     |
|-------------------------|-------------------------------|
| パネル ノ スベテ ガ アタリ         | 全パネル(16面)が当りの場合               |
|                         |                               |
| ノ トキハ ヘンコウ ハ デキマセン      | ▼を押すとサブメニューに戻ります。             |
|                         |                               |
|                         |                               |
| ** ソウホンスウ ノ ヘンコウ **     | 現在残っている総本数が表示されます。            |
| ノコリ ソウホンスウ - 125        | 増やす時は、+を押します。                 |
| ホンスウ フヤス[+] ヘラス[-]      | 減らす時は、-を押します。                 |
|                         | Nで中止、サブメニューに戻ります。             |
|                         |                               |
| (** ソウホンスウ ノ ヘンコウ **    | +を押した時の表示です。                  |
| ノコリ ソウホンスウ - 125        | 数字キーで本数を入力します。                |
| フヤス ホンスウ + 0            | - を押した時は、 <u>ホンスウ +</u> の表示が  |
| └ ニュウリョク OK? [Y]or[N]   | <u>ホンスウ -</u> になります。          |
|                         |                               |
| (** ソウホンスウ ノ ヘンコウ **    | ここでは、例として100本です。              |
| ノコリ ソウホンスウ - 125        | 入力した数が正しければ <mark>Y</mark> を、 |
| フヤス ホンスウ + 100          | 訂正する場合は、Nを押します。               |
| ニュウリョク OK? [Y]or[N]     | 増加可能本数は                       |
|                         | = 6 5 5 3 5 - 残り総本数です。        |
|                         |                               |
|                         | ここでエラー表示が出た場合                 |
| エラー表示                   |                               |
| (** ソウホンスウ ノ ヘンコウ **    | 最大変更可能本数を超えて入力すると             |
| ホンスウ ガ オーバー デス!         | 入力エラーの表示が出ます。                 |
| サイダイ ノ カズ 62200         | Yを押して、入れなおします。                |
| ↓ モドル - [Y] ↓           |                               |
|                         | 設定完了確認の表示になります。               |
|                         |                               |
| (** ソウホンスウ ノ ヘンコウ **    |                               |
| ヘンコウ ヲ シュウリョウ シマスカ?     | Nを押すと、入れなおしできます。              |
|                         |                               |
| シュウリョウ - [Y]ヤリナオシ - 「N] | Yを押して完了。                      |
|                         |                               |
| 1.ゲーム スタート - [1]        | サブメニューに戻ります。                  |
| 2.データノセット - [2]         | 1を押すと、ゲーム再開です。                |
| 3.テイシ キンシ セッテイ - 「31    |                               |
| 4.シュウケイ-「4] メニュー「M]     |                               |
|                         |                               |

変更の確認 変更設定表で確認できます。 P21の(4)集計表を参照してください。

各種効果音の変更

ゲーム途中でBGMや当り・はずれの効果音を変更するには、下記の方法で 変更することができます。

\*\* ルーレット メイン メニュー \*\* 1.サプメニュー - [1] 2.ヒヅケ セット - [2] 3.コウカオン セット - [3] メインメニューを表示します。 3のボタンを押します。

効果音の設定が表示されます。

\* \* \* コウカオン ノ セット \* \* \* <ゲームチュウ ノ BGM> ヘンコウ スル - [Y] シナイ - [N]

変更しない場合は、Nを押します。

変更する場合は、Yを押します。

ここからは、P10の 各種効果音の設定を参照してください。

# 停止禁止の変更

ゲーム途中で停止禁止の設定を変更するには、下記の方法で変更すること ができます。

### (注)初期設定で当り本数のあるパネルは変更できません。

また、当りパネルの本数が、ゲーム途中で全て消化されて0本になっても 変更はできません。ただし、この場合には変更しなくても停止しません。

| 1.ゲーム スタート      | -[1]    |
|-----------------|---------|
| 2.テ゛ータ ノ セット    | - [2]   |
| 3.テイシ キンシ セッテイ  | -[3]    |
| 4.シュウケイ-[4] メニュ | ı — [М] |

サブメニューを表示します。 3を押します。

すべてのパネルが当りで、 ハズレがない場合は変更できません。

\*\*\* テイシ キンシ セッテイ \*\*\* アタリスウ ガ セット サレテイル パネル 二八 セッテイ デキマセン セット スル[Y]シナイ[N]

Nを押すと、メニューに戻ります。

Y を押すと、

停止禁止設定の表示になります。

ここからは、P19の(3)特殊設定についてを参照してください。

7.こんなときは

(1)待機時に、ランプを動かしてデモンストレーションのモードにしたい時。ゲーム中に切り替えができます。

\*\*\*\* ルーレット ゲーム \*\*\*\* テイシ パネル NO.06 メインメニュー[1] サブメニュー[2] デモ[D] スピード[+][-]

Dを押します。 **デモモードの**表示がされます。

\*\*\* デモンストレーション \*\*\*\* サウンド ON[+] OFF[-] ゲーム ニ モドル-[Y]

デモの解除は、Yのボタンを押します。 ゲーム再開します。

- (2)抽選途中でくじの残り本数が不足、または余りそうな時
   総本数を増減することができます。ただし、ハズレの数を増減することに なります。
  - (注)初期設定で全てが当り(ハズレなし)の場合は変更できません。
     また、くじの残りが当り(ハズレが無くなった)のみ残った場合は、
     減数はできません。
  - 変更方法については、P14の 6.設定変更についてを参照してください。
- (3)特定のパネルに停止させたくない時 この場合は、特殊設定をします。 この設定は重要ですので間違えのないように行なってください。
  - 設定方法については、P10の 4.特殊設定についてを参照してください。
- (4)電源のOFFについて

抽選中でも待機状態であれば、いつでも電源OFFできます。 また、電源をONするだけで、前回の続きで抽選ができます。

誤って電源をOFFしても メモリーのバックアップ機能が付いていますので、電源を入れなおすだけで 復帰します。この場合、集計表により確認することをおすすめします。

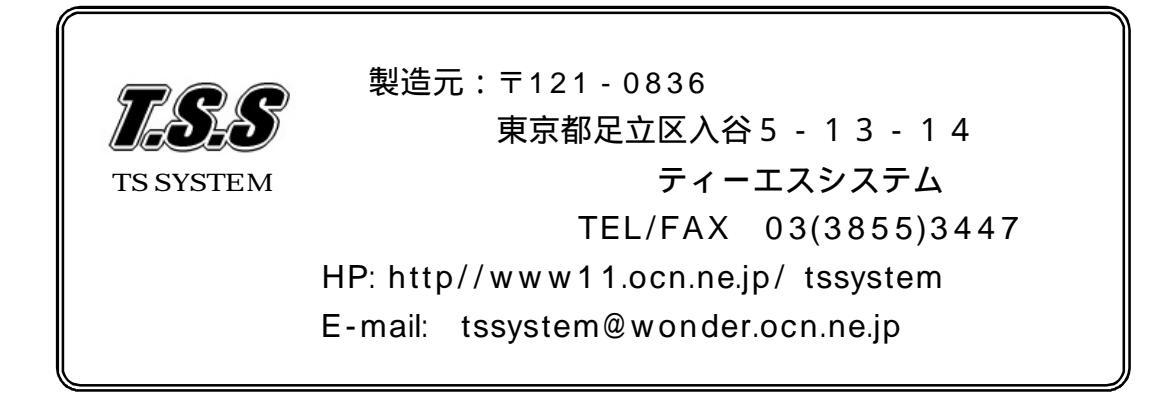